## Programme Windows Communication Bluetooth entre PIC18F4550 et ordinateur Windows

- 1. Allumer le Bluetooth de l'ordinateur
- 2. Alimenter le PIC où le programme MPlabX est installé
- 3. Connecter le module Bluetooth à votre ordinateur
- 4. Cliquer sur plus de paramètres Bluetooth et noter le port COM sortant du module Bluetooth (ici COM7)

| Port | Direction | Nom                    |
|------|-----------|------------------------|
| COM3 | Entrant   | JBL GO                 |
| COM4 | Sortant   | JBL GO 'vCOMM'         |
| COM7 | Sortant   | DSD TECH HC-05 'Dev B' |
| COMO | Entrant   | DSD TECH HC-05         |
|      |           |                        |
|      |           |                        |
|      |           |                        |
|      |           |                        |
|      |           |                        |
|      |           |                        |
|      |           |                        |
|      |           |                        |

5. Reporter le numéro de ce COM dans le programme Visual Studio

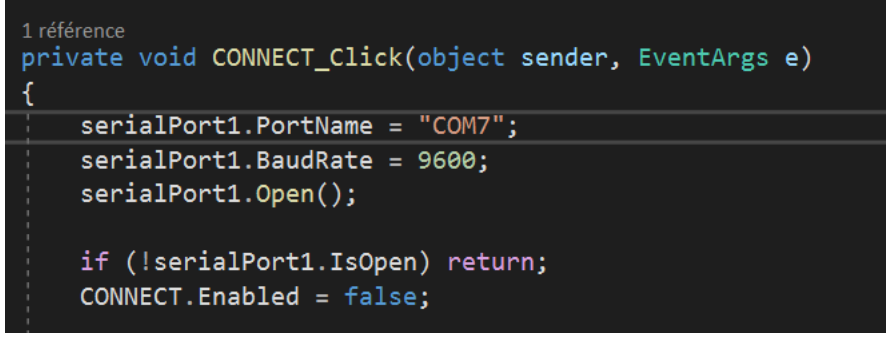

- 6. Publier le programme depuis Visual Studio
- 7. Lancer le, la fenêtre ci-dessous devrait apparaitre

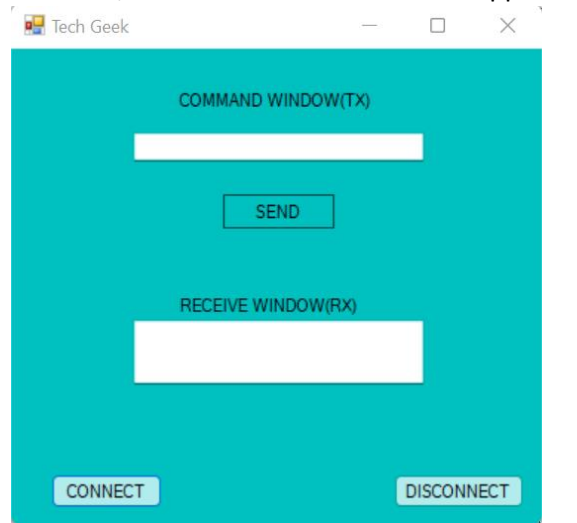

En envoyant 1 la LED s'allume, en envoyant 2 la LED s'éteint.